## How to Search the Library Catalogue & Request items

Go to www.librariesireland.iii.com

You are now searching the catalogue of Irish public libraries.

Type in the title, author or subject you are searching in the 'Search' box

| LIBRARI<br>IRELAND | ES        |         |                                                         |                   |                         |
|--------------------|-----------|---------|---------------------------------------------------------|-------------------|-------------------------|
|                    |           |         |                                                         | My Account   Join | the Library   Encore He |
|                    |           |         |                                                         | My Basket (0 it   | ems)   Login and sear   |
|                    | Catalogue |         |                                                         |                   |                         |
|                    |           | Search: | a history of ireland in 250 episodes<br>Advanced Search |                   |                         |

To find out if the book is in Monaghan Libraries, click on 'more' under Library Service and scroll down until you come to Monaghan or you can simply click into the title to request it.

| Refine by                              | ervice                                      | A history of Ireland in 250 episodes ,<br>Jonathan Bardon. / Jonathan Bardon<br>Bardon, Jonathan. |
|----------------------------------------|---------------------------------------------|---------------------------------------------------------------------------------------------------|
| Carlow (1)<br>Cavan (1)<br>Cork City ( | Library Service                             | close                                                                                             |
| more >                                 | Kilkenny (1)<br>Laois (2)                   | ▲<br>pisodes.                                                                                     |
| E Format                               | Leitrim (1)<br>Longford (2)                 | · · · · · · · · · · · · · · · · · · ·                                                             |
|                                        | Limerick (2)<br>Louth (2)                   |                                                                                                   |
| At the libra                           | Meath (2)<br>Mayo (1)                       |                                                                                                   |
| Found I<br>Title (2)                   | Monaghan (1)<br>Offaly (2)<br>Roscommon (1) | nd in 250 episodes                                                                                |
| 🗆 Langua                               | Sligo (1)<br>South Dublin (2)               |                                                                                                   |
| English (2)                            | Tipperary (1)                               | <b>•</b>                                                                                          |
| Tag<br>ireland                         |                                             |                                                                                                   |
| Place                                  |                                             |                                                                                                   |

## Request an Item:

Once you have found the title you are looking for, click on 'Request It'

| A history of Ireland in 250 episodes.<br>Bardon, Jonathan. | ☐ Request it                      |
|------------------------------------------------------------|-----------------------------------|
| Book   2008                                                | Additional actions:<br>······ 도 다 |

You will be prompted to login to you library account.

Once you have logged in, it will automatically bring you to the item you are requesting, it will automatically select your home library for the item to be delivered to.

| A history of Ireland in 250 e<br>Bardon, Jonathan. | Request it                                                                                                    |  |
|----------------------------------------------------|----------------------------------------------------------------------------------------------------|--|
| Dook   2008                                        | If there is no copy of the item in your REGION, the item cannot be reserved<br>(please see Encore help for details) - Please select a pickup location in your<br>own REGION. |  |
|                                                    | Monaghan Ballybay 🔻                                                                                                    |  |